## Print bulls index graphs directly from the browser

Pictures are from Internet Explorer 10 but the principle is same also on other versions and browsers.

1. Choose the bull by clicking the name or the ID.

| o://www3.mloy.fi/NAV/?breed=RDC&co               | ountry=AllCountries&-progen 🔎 🕶 🖒 | 🧉 NAV Sonni    | haku | ×        |            |                     |                     |                     |                   |                |                    |       |              |           |                        |               |                |
|--------------------------------------------------|-----------------------------------|----------------|------|----------|------------|---------------------|---------------------|---------------------|-------------------|----------------|--------------------|-------|--------------|-----------|------------------------|---------------|----------------|
| NAV Sonnihaku                                    |                                   |                |      |          |            |                     |                     |                     |                   |                |                    | -     |              | - 2       | 🗧 🕐                    |               |                |
| Hakuehdot                                        |                                   |                |      | Haun lis | säehdot    |                     |                     |                     |                   |                |                    | La    | ijittele ind | leksien p | erusteella             |               |                |
| Arvostelu                                        | Pohjoismaiset punaiset rodut      |                | ~    | Va       | in sonnit  | , joilla jälkel     | äisarvostelu        | J 🗸                 |                   |                |                    | Va    | litse inde   | ksi       |                        |               |                |
| Syntymämaa                                       | Kaikki maat                       |                | ~    | 🗌 Näy    | rtä vain s | onnit, jotka        | kantakirjati        | u maassa            | Valitse m         | aa 🗸           |                    |       |              |           | Hao                    |               |                |
| Nimi                                             |                                   |                |      | 🗌 Vair   | n sonnit,  | jotka syntyr        | neet vuosina        | ·                   | -                 |                |                    |       |              |           | Hae                    | ,             |                |
| Kansainvälinen tunnus                            |                                   |                |      |          |            |                     |                     |                     |                   |                |                    |       |              |           |                        |               |                |
| Kantakirjanumero                                 |                                   |                |      |          |            |                     |                     |                     |                   |                |                    |       |              |           |                        |               |                |
| Näytä 20 🗸 riviä / sivu<br>Kansainvälinen tunnus | Top 50 pdf                        | Synt.<br>vuosi | NTM  | Tuotos   | Kasvu      | Hedel-<br>mällisyys | Syntymä-<br>indeksi | Poikima-<br>indeksi | Utare-<br>terveys | Muut<br>hoidot | Sorkka-<br>terveys | Runko | Jalat        | Utare     | 1<br>Lypset-<br>tävyys | 2 3<br>Luonne | Kestä-<br>vyys |
| SWE000000000000000                               |                                   | 2013           | 37   | 121      | 103        | 117                 | 108                 | 100                 | 110               | 105            | 102                | 101   | 105          | 112       | 110                    | 107           | 121            |
| DNK00000000037373                                | VikingRed Cigar Crone             | 2012           | 36   | 119      | 99         | 99                  | 92                  | 101                 | 116               | 107            | 98                 | 121   | 116          | 127       | 115                    | 101           | 116            |
| DINK6660100000027468                             | VikingRed Freein Public           | 2013           | 36   | 118      | 94         | 116                 | 114                 | 110                 | 104               | 119            | 107                | 108   | 112          | 109       | 120                    | 106           | 113            |
| DNK0000000037307                                 | VikingRed Buckarby Babylon        | 2012           | 35   | 125      | 100        | 103                 | 105                 | 107                 | 106               | 104            | 103                | 110   | 100          | 116       | 94                     | 100           | 118            |
| DNK0000000037469                                 | VikingRed Fimbe Felipe            | 2013           | 35   | 121      | 105        | 104                 | 96                  | 112                 | 110               | 105            | 94                 | 106   | 110          | 112       | 123                    | 120           | 129            |
| FIN00000000046983                                |                                   |                |      |          |            |                     |                     |                     |                   |                |                    |       |              |           |                        |               |                |
|                                                  | VR Yrjölän Freak Friiari          | 2013           | 35   | 116      | 94         | 116                 | 115                 | 111                 | 113               | 113            | 102                | 90    | 107          | 111       | 110                    | 110           | 118            |

2. Click the Tools icon in the up right corner. Choose "Print" from the menu and "Page setup" from the next menu.

| Syntymidalik<br>Arvestelin<br>Ordinalauszie jaj     Par visik<br>Provincije<br>Arvestelin<br>Ordinalauszie jaj     Par visik<br>Provincije<br>Arvestelin<br>Ordinalauszie jaj     Par visik<br>Provincije<br>Provincije<br>Provinci<br>Provincije<br>Provinci<br>Provincije<br>Provincije<br>Provincije<br>Provi | Siy<br>Ka<br>An | R WA<br>itymäalka 2<br>ivattaja p<br>rostelu p                                                                                                    | AND +37<br>28.2.2013<br>Not yet available<br>Pohjolsmaiset punaiset | Rotuosuudet                     |                       |                    | (7)               |              |                         |               |                |                             | Print preview<br>Page setup | File<br>Zeom (200%)<br>Safety<br>Add site to Start menu                   |
|----------------------------------------------------------------------------------------------------|-----------------|----------------------------------------------------------------------------------------------------|---------------------------------------------------------------------|---------------------------------|-----------------------|--------------------|-------------------|--------------|-------------------------|---------------|----------------|-----------------------------|-----------------------------|---------------------------------------------------------------------------|
| Syntymialuk       24.2.2013       Add table Subdational Add table Subdational Add table Subdation Add table Subdational Add table Subdational Add tab                                                                                                    | SV<br>Ka<br>Ku  | itymäalko 2<br>ivattaja P<br>iostelu P<br>r                                                                                                    | 28.2.2013<br>Not yet available<br>Pohjoismaiset punaiset            | Rotuesaudet                     |                       |                    | ?                 |              |                         |               | _              | at a state of the           |                             | Add sits to Start menu                                                    |
| KV. tunnus         SWE000000000000000000000000000000000000                                                                                                    | kv              | No. of the local division of the local division of the local divis | rodut                                                               | Rotu F                          | AY SRB NR             | F ORDH B           | SW CAY            | 158 WO<br>5W | 1TG82<br>20000000009267 | 2             | II<br>IE<br>EI | GUNNARSTORP                 | 804<br>903                  | View downloads<br>Manual ont<br>F12 developer tools<br>Go to pinned sites |
| FXN     64687     Ularctorvery     -     -       DVE     09643     Rakemeeninalsuudet     -     -       DVK     37459     -     -     -       Chinalaaus     Rakemeeninalsuudet     -     -     -       Minka     70     .00     100     110     130       Minka     122     -     -     -                                                                                                    |                 | Kentel                                                                                                    | SWE000000000099663                                                  | 0minaisuus<br>Tuotos            | 42 30 12<br>Tyttärien | z B<br>määrä Karjo | 7 1<br>ojen määrä | Emă SWI      | 00000818217371          | 1             | EE             | SWE000008182165             | 508                         | Internet options<br>About Internet Explorer                               |
| NYM     Orace VTH:sta     Indekshype     Edelition aroustale       NYM     Ya     Ab     O     10     10     10       NTM     SF     Ab     O     10     10     10       NTM     SF     SF     SF     SF       NtM     SF     SF     SF     SF       NtM     SF                                                                                                    |                 | FIN<br>SWE<br>DNK                                                                                                    | 46087<br>90663<br>37450                                             | Utareterveys<br>Rakenneominalsu | udet -                |                    | 1                 |              |                         |               |                | EEI <mark>D.BROLIN R</mark> |                             |                                                                           |
| Ominiacious         Kylcyinen<br>arvotatiu         70         80         100         110         120         130           VIM         37         0         0         0         0         10         100         100         100         100         100         100         100         100         100         100         100         100         100         100         100         100         100         100         100         100         100         100         100         100         100         100         100         100         100         100         100         100         100         100         100         100         100         100         100         100         100         100         100         100         100         100         100         100         100         100         100         100         100         100         100         100         100         100         100         100         100         100         100         100         100         100         100         100         100         100         100         100         100         100         100         100         100         100         100         100         <                                                                                                    |                 |                                                                                                    |                                                                     | Näytä                           |                       | luvarmuudet        |                   | NTM:sta      | Indeksityyp             | pi 🗌 Edelling | in arvostelu   |                             |                             |                                                                           |
| NTH     37       Tuckos     121       Malto-kg     117       Rasov-kg     117       Valkuals-kg     122                                                                                                    | Omi             | naisuus                                                                                                    |                                                                     | Nykyinen<br>arvostelu           | 70                    | 80                 | 90                | 100          | 110                     | 120 1         | 30             |                             |                             |                                                                           |
| Tuckes     121       Maite-lag     117       Rason-lag     117       Valkuals-kg     122                                                                                                    | NTP             |                                                                                                    |                                                                     | 37                              |                       |                    |                   |              |                         |               |                |                             |                             |                                                                           |
| Main-Ag         ▶         117           Rasn-Ag         ▶         117           Valkoai-Ag         ▶         122                                                                                                    | Tuo             | os                                                                                                    |                                                                     | 121                             |                       |                    |                   |              |                         |               |                |                             |                             |                                                                           |
| Rasva-kg b 117<br>Valkuais-kg b 122                                                                                                    | M               | aito-kg                                                                                                    |                                                                     | ▶ 117                           |                       |                    |                   |              |                         | 1             |                |                             |                             |                                                                           |
| Valkuais-kg 🕨 122                                                                                                    | R               | asva-kg                                                                                                    |                                                                     | 117                             |                       |                    |                   |              |                         | 6             |                |                             |                             |                                                                           |
|                                                                                                    | ×               | alkuais-kg                                                                                                    |                                                                     | 122                             |                       |                    |                   |              | 1                       |               |                |                             |                             |                                                                           |

3. Tick the box "Print Background Colors and Images" nad click OK.

| e                     | Bare Setue                                                 | SWE00000000099803/RDC |   | p • c (   | S NAV Sonnih   | zku         | ×         |        | 1          | 14                     |            |                  |          |                          |               |         |   | <b>د س</b> احا<br>ش ش : | ; |
|-----------------------|------------------------------------------------------------|-----------------------|---|-----------|----------------|-------------|-----------|--------|------------|------------------------|------------|------------------|----------|--------------------------|---------------|---------|---|-------------------------|---|
|                       | Paper Optiona                                              | Merzina Indirestera)  |   |           |                |             |           |        |            |                        |            |                  |          |                          |               | ┝╠╫╡╺╝  |   |                         |   |
|                       | Page Size:                                                 | Left: 19.05           | I |           |                |             |           |        |            |                        |            |                  |          |                          |               | PDF Hae | • |                         |   |
| $\boldsymbol{\wedge}$ | Pint Background Colors and Images     Enable Shirtik-to-Pt | Bottom: 13.5          | R | ntuosuude |                |             |           | ?      | ISƏ WO     | MTORE<br>2000000000097 | <u>579</u> |                  | 11<br>1E | O BROLIN B<br>SWE0000000 | 00091804      |         |   |                         |   |
|                       | Headers and Footers<br>Header:<br>Tele                     | Footer:               | R | Ominals   | FAY SF<br>42 3 | B NRF (     | RDM BS    | W CAY  | Emä SW     | 5000008182173          | 710        |                  | EI       | GUNNARSTOR<br>SWE0000000 | E<br>10092104 |         |   |                         |   |
|                       | -Empty-                                                    | • [finply-            | E | Tuoto     | :<br>:         | -           | ra karjoj | -      |            |                        |            |                  |          | EEI O.BR                 | 2165608       |         |   |                         |   |
|                       | Page # of total pages                                      | Date in short format  | R | kenneomin | sisuudet       | -           |           | •      |            |                        |            |                  |          |                          |               |         |   |                         |   |
|                       | [newpower]                                                 | OK Cancel             | L | Nž        | ytä 🗆 /        | rvosteluvai | muudet    | O OSUL | IS NTM:Sta | Indeksity              | yppi 🗌 (   | Edellinen arvost | elu      |                          |               |         |   |                         |   |
|                       |                                                            |                       | - | arvostelu |                |             | 00        |        | 100        | 110                    | 120        | 150              |          |                          |               |         |   |                         |   |
|                       |                                                            | NTN                   |   | 37        |                |             |           |        |            |                        |            |                  |          |                          |               |         |   |                         |   |
|                       |                                                            | Tuotos                |   | 121       |                |             |           |        |            |                        |            |                  |          |                          |               |         |   |                         |   |
|                       |                                                            | Maito-kg              | • | 117       |                |             |           |        |            |                        |            |                  |          |                          |               |         |   |                         |   |
|                       |                                                            | Rasva-kg              | • | 117       |                |             |           |        |            |                        |            |                  |          |                          |               |         |   |                         |   |
|                       |                                                            | Valkuais-kg           | • | 122       |                |             |           |        |            |                        |            |                  |          |                          |               |         |   |                         |   |
|                       |                                                            | Ei mukana NTM:ssä     | • |           |                |             |           |        |            |                        |            |                  |          |                          |               |         |   |                         |   |
|                       |                                                            | Kasvu                 | • | 103       |                |             |           |        |            |                        |            |                  |          |                          |               |         |   |                         |   |
|                       |                                                            | Hedelmällisyys        | • | 117       |                |             |           |        |            |                        |            |                  |          |                          |               |         |   |                         |   |
|                       |                                                            | Syntymäindeksi        | • | 108       |                |             |           |        |            |                        |            |                  |          |                          |               |         |   |                         |   |
|                       |                                                            | Polkimaindeksi        | • | 100       |                |             |           |        |            |                        |            |                  |          |                          |               |         |   |                         |   |

4. After this you can print the browser view by choosing "Print" from the Tools menu and again "Print" from the next menu. After that you can choose the printer and settings you want.

| T Print                                                                                    | and North                                     | 1       | 0 - 0 - 0                        |                                  | 2.71                            |                       |                      |                              |           |                           |                                                     |          |
|--------------------------------------------------------------------------------------------|-----------------------------------------------|---------|----------------------------------|----------------------------------|---------------------------------|-----------------------|----------------------|------------------------------|-----------|---------------------------|-----------------------------------------------------|----------|
| General Options<br>Select Plinter                                                          |                                               |         | prole                            | UV Sonnihaku                     | ×                               |                       |                      |                              |           |                           | +=:=+>× 0                                           | tal 1-03 |
| Tikkurila Canon R-ADV C3045/3031                                                           | UFR II on MKLS007                             | 37      |                                  |                                  |                                 |                       |                      |                              |           |                           | PDF Hae                                             |          |
| K<br>Status: Peady<br>Location: Fabe Tikkulla 2 km<br>Comment: Usa Vatrulostin Ropiokone 1 | Print to the Perferences 9.7.2011 Find Parter | anaiset | Rotuosuudet                      |                                  |                                 | 7                     | tsā <mark>WOS</mark> | 1 <u>7082</u><br>20000000000 | 2679      |                           | 11 G BROLIN 8<br>SWE800200000021804                 |          |
| Page Range<br>St Al<br>Selection Current Page<br>Desser 1                                  | Number of copies: 1                           | 099663  | Kotu<br>%<br>Ominaisuu<br>Tuotos | FAY SRB M<br>42 30<br>S Tyttárie | RGF ORDM<br>12 8<br>n määrä Kar | 7 1<br>jojen miliirii | Emä SWE              | 000008182173                 | 3710      |                           | ET SWE0000002104 EE SWE000008182165608 ET 0 0201018 |          |
| Enter either a single page number or a single<br>page range. For example, 5-12             | 1,2,3,1,2,3                                   |         | Utaretervey<br>Rakenneominais    | s -<br>vudet -                   |                                 |                       |                      |                              |           |                           |                                                     |          |
|                                                                                            | Omineisuus                                    | -       | Näyt<br>Nykyinen                 | ă 🗆 Arvost<br>70                 | eluvarmuude<br>80               | t 🗆 Osu<br>90         | is NTM:stå<br>100    | Indeksity                    | 120 (Yppi | dellinen arvostelu<br>130 |                                                     |          |
|                                                                                            | NTM                                           |         | 37                               |                                  |                                 |                       |                      |                              |           |                           |                                                     |          |
|                                                                                            | Tuotos                                        | 3       | 121                              |                                  |                                 |                       |                      | -                            |           |                           |                                                     |          |
|                                                                                            | Maito-kg                                      | )       | 117                              |                                  |                                 |                       |                      |                              |           |                           |                                                     |          |
|                                                                                            | Rasva-kg                                      | )       | 117                              |                                  |                                 |                       |                      | 1                            |           |                           |                                                     |          |
|                                                                                            | Valkuals-kg                                   | ,       | 122                              |                                  |                                 |                       |                      |                              |           |                           |                                                     |          |
|                                                                                            | El mukana NTM:sså                             | )       |                                  |                                  |                                 |                       |                      |                              |           |                           |                                                     |          |
|                                                                                            | Kasvu                                         | )       | 103                              |                                  |                                 |                       |                      |                              |           |                           |                                                     |          |
|                                                                                            | Hedelmällisyys                                | )       | 117                              |                                  |                                 |                       |                      |                              |           |                           |                                                     |          |
|                                                                                            | Syntymäindeksi                                | )       | 108                              |                                  |                                 |                       |                      |                              |           |                           |                                                     |          |
|                                                                                            | Polkimaindeksi                                | )       | 100                              |                                  |                                 |                       |                      |                              |           |                           |                                                     |          |